# HOW TO VIEW EVENTBRITE REGISTRATIONS

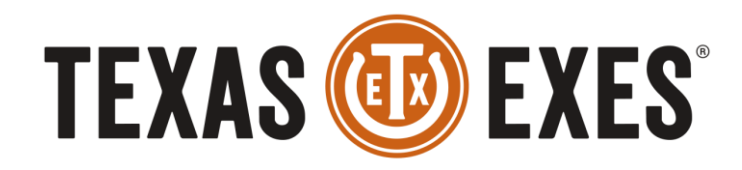

THE ALUMNI ASSOCIATION OF THE UNIVERSITY OF TEXAS AT AUSTIN

# **TRAINING OBJECTIVES**

- View Eventbrite event registrations
- View and download event attendee lists

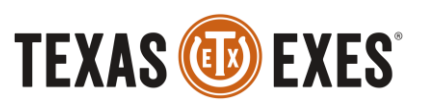

- Log into your Chapter/Network Eventbrite Account
  - Example: <u>austinchapter@texasexes.org</u>
- Hover over your Account Icon on the top right hand side
- Select 'Manage Events'

| `` | ✓ Create Event                             |   |
|----|--------------------------------------------|---|
|    | Jane Marie Agnew<br>janemarie.agnew@texase |   |
|    | Browse Events                              | l |
|    | Tickets (2)                                |   |
|    | Liked (0)                                  |   |
|    | Following (0)                              |   |
|    | Collections                                |   |
|    | Interests                                  |   |
| ¢  | Manage Events                              | > |
|    | Organizer Profile                          |   |
|    | Contacts                                   |   |
|    | Account Settings                           |   |
| _  | Create Event                               | - |
|    |                                            | ð |

ΙΕΛΑϽ 🚺

• Select the Event you would like to view registrations for

#### **Events**

| Pending pay<br>2019 Summer E                                                                                                    | yment for completed                                                                | events.                    |                           |   |
|----------------------------------------------------------------------------------------------------|------------------------------------------------------------------------------------|----------------------------|---------------------------|---|
| <b>Q</b> Search ev                                                                                                    | ents and attendees                                                                 | Filter by<br>Published (8) | ✓ Filter by<br>All Events | ~ |
| Event                                                                                                    |                                                                                    |                            | Sold                      |   |
| Aug<br>26 ELCON                                                                                                    | 2019 Orange & White We<br>Etter-Harbin Alumni Center<br>Monday, August 26, 2019 11 | elcome                     | 13/1000                   | : |
| Aug<br>302019 Chapter and Network Leadership Conference (CNLC)Etter-Harbin Alumni Center<br>Friday, August 30, 2019 8:00 AMImage: State State |                                                                                    |                            | 159/300                   | : |

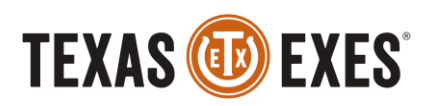

• View your 'Event Dashboard' to see the total number of tickets sold

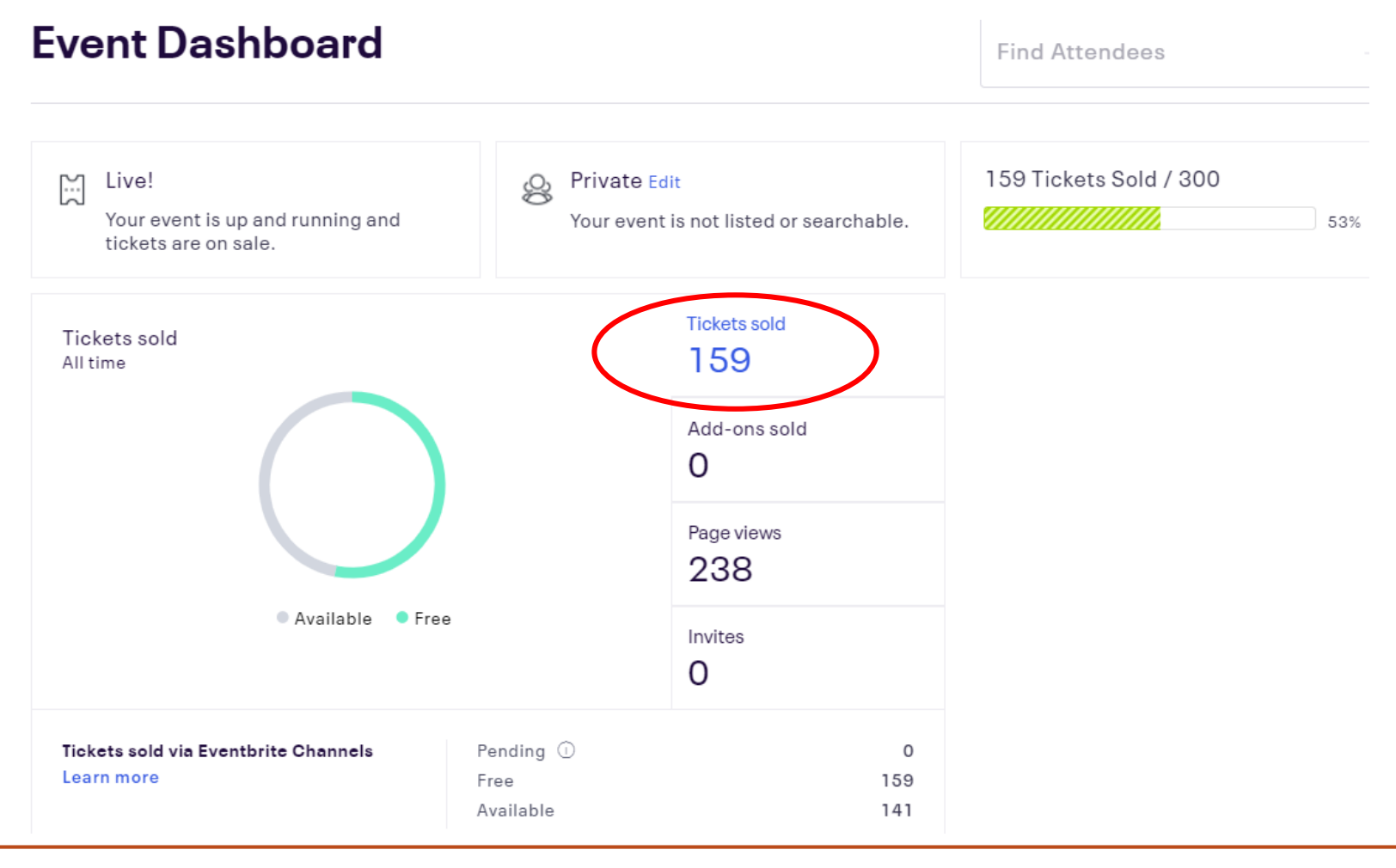

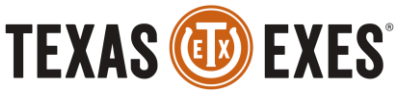

## 2019 Chapter and Network Leadership Conference (CNLC) Fri, Aug 30, 2019 8:00 AM Switch Event Dashboard **Basic Info** Details Tickets **Order Options** Invite & Promote Analyze Manage Attendees

eventbrite

To pull an event report of attendees, select 'Manage Attendees' on the left-hand side toolbar

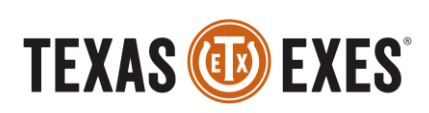

#### Manage Attendees

Add Attendees

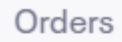

 Select 'Attendee List' to pull a report and view all event attendees

Emails to Attendees

Attendee List

Guest Lists

Name Badges

Check-in

Auto-Assign Numbers

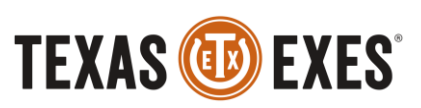

- To view a quick report of all attendees select how you would like to view the report: First name, Last name, or Ticket Type
- Then select 'Download List as a PDF'

#### Attendee List

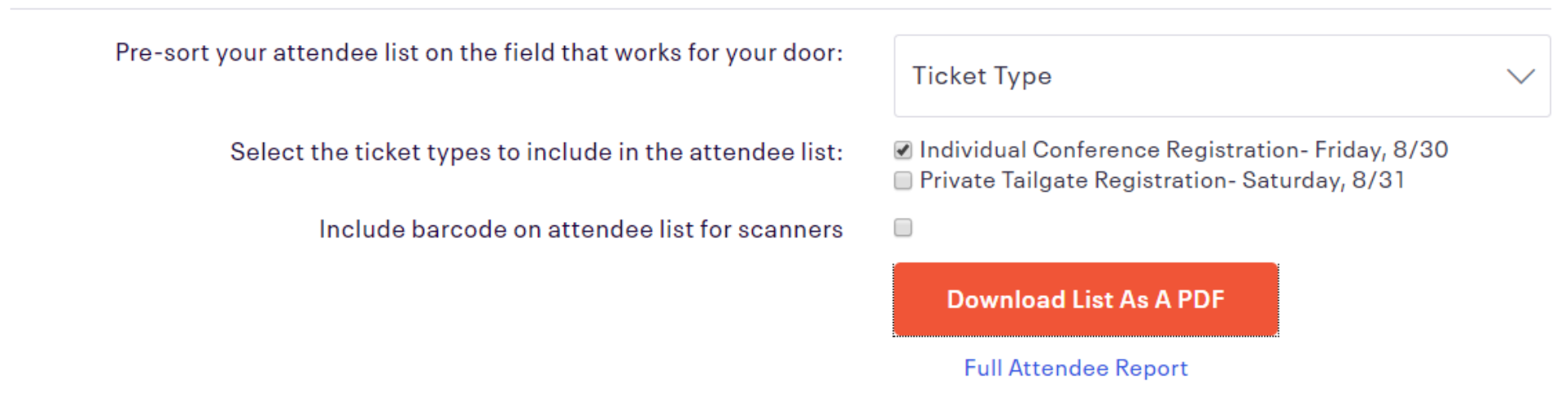

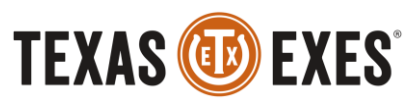

• Example of a report:

#### 2019 Chapter and Network Leadership Conference (CNLC)

Friday, August 30, 2019 from 8:00 AM to 5:30 PM (CDT) Etter-Harbin Alumni Center - 2110 San Jacinto Boulevard - Austin, TX 78712

| Last Name     | First Name | Qty | Ticket Type                                      | Payment Status                             |
|---------------|------------|-----|--------------------------------------------------|--------------------------------------------|
| Agnew         | Jane Marie | 1   | Individual Conference Registration- Friday, 8/30 | Free Order<br>Order 64147789766-975751258  |
| Allen-Crowder | Christina  | 1   | Individual Conference Registration- Friday, 8/30 | Free Order<br>Order 64147789766-981334862  |
| Anderson      | Andrea     | 1   | Individual Conference Registration- Friday, 8/30 | Free Order<br>Order 64147789766-979892468  |
| Anderson      | Andrea     | 1   | Individual Conference Registration- Friday, 8/30 | Free Order<br>Order 64147789766-1004703687 |
| Barry         | Mike       | 1   | Individual Conference Registration- Friday, 8/30 | Free Order<br>Order 64147789766-981266856  |
| Bartlett      | Kristi     | 1   | Individual Conference Registration- Friday, 8/30 | Free Order<br>Order 64147789766-976816779  |

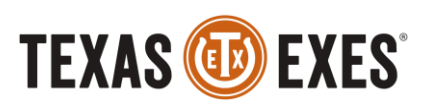

• To view a more detailed report, or customize a report, select 'Full Attendee Report' to customize your own report

#### **Attendee List**

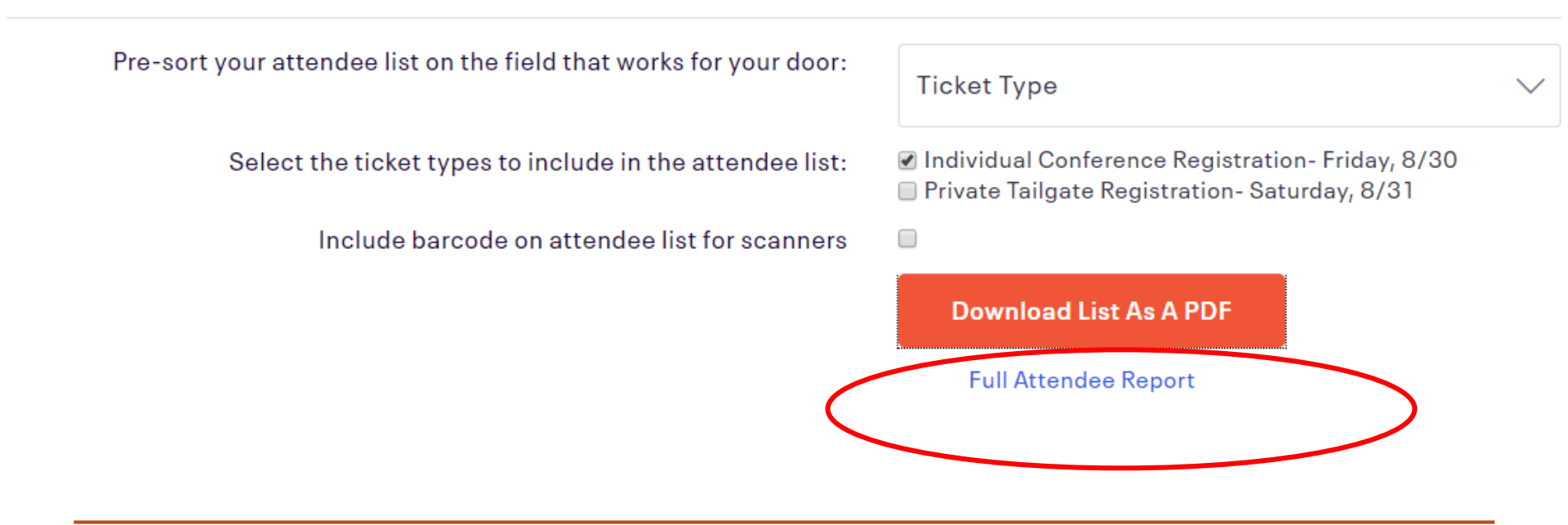

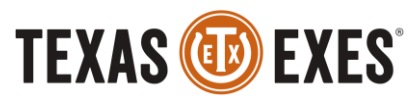

 Select 'Report Type', 'Date Range', 'Attendee Status'

• 'Configure Columns' to customize your event attendee report.

-Recommended to view specific event attendee information

-Example: select show first name, last name, ticket type, question responses, etc.

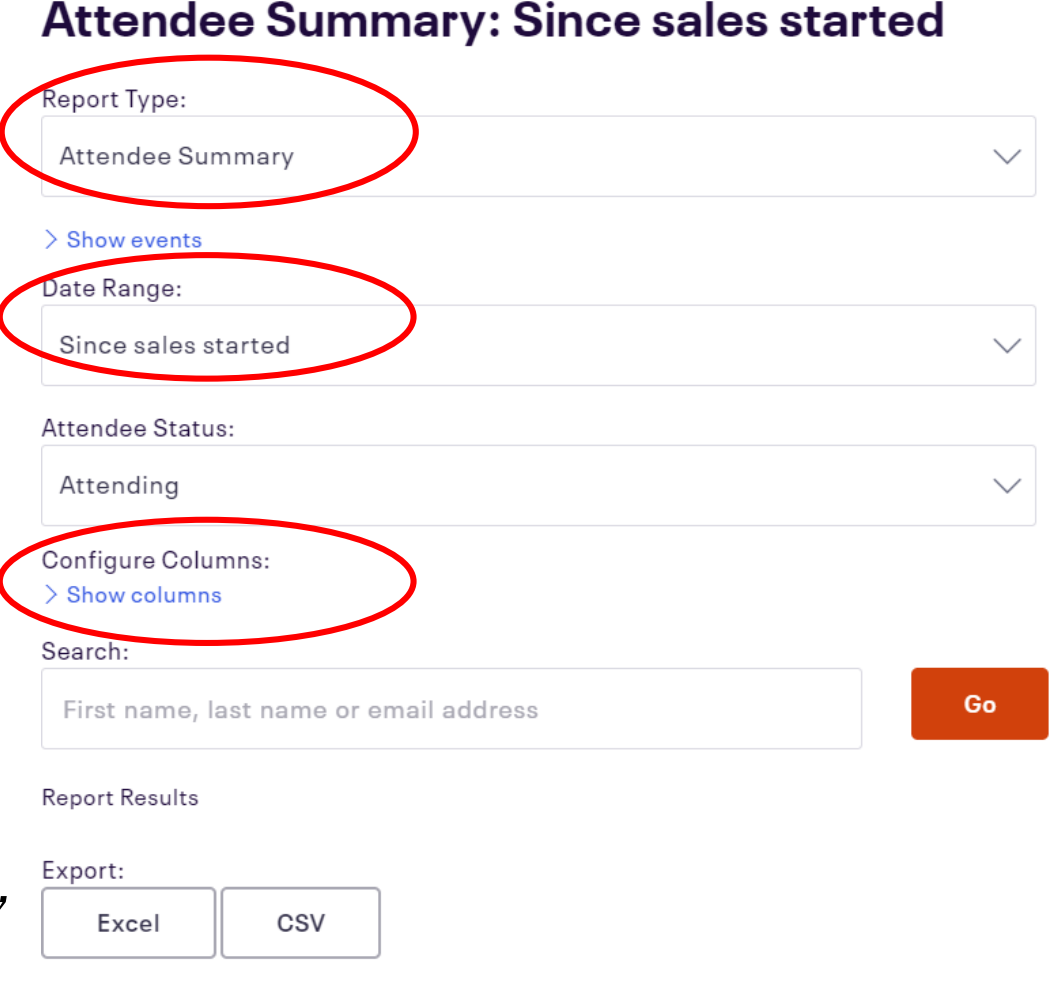

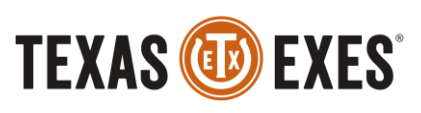

• Options to 'Configure Columns':

| Configure Columns:               |             |                       |            |               |                 |                 |  |
|----------------------------------|-------------|-----------------------|------------|---------------|-----------------|-----------------|--|
| Select the data you would li     |             |                       | Select all | De-select all | Select defaults |                 |  |
| Order info                       |             |                       |            |               |                 |                 |  |
| Affiliate Discount               |             |                       | 🗹 Order D  | 🕑 Order Date  |                 | 🗹 Status        |  |
| Currency 🗹 Even                  |             | brite Fees 🔲 Tax Paid |            | 🗹 Ticket Type |                 |                 |  |
| Date Attending                   | 🗌 Fees Paid | Ees Paid              |            | 🕑 Order Type  |                 | 🗹 Total Paid    |  |
| Delivery Method IP Loca          |             | n                     | 🗹 Quantit  | 🗹 Quantity    |                 | Billing Address |  |
| 🕑 Eventbrite Payment 📃 Price Tie |             | Hold                  |            |               |                 |                 |  |
| Processing                       |             |                       |            |               |                 |                 |  |
| Attendee info                    |             |                       |            |               |                 |                 |  |
| Attendee Number                  | 🗌 Company   | Company               |            | 🗌 Home Phone  |                 | Suffix          |  |
| 🔲 Barcode Number                 | 🗌 Secondar  | / Code                | 🕑 Email    |               | 🗌 Job Title     |                 |  |
| Custom Questions 📃 Birth 🔲 Birth |             |                       | 🗹 First Na | me            | 🗹 Last Na       | me              |  |

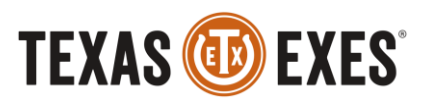

- Select 'Update Report'
- Then Export to download via Excel or CSV to have on hand at your event

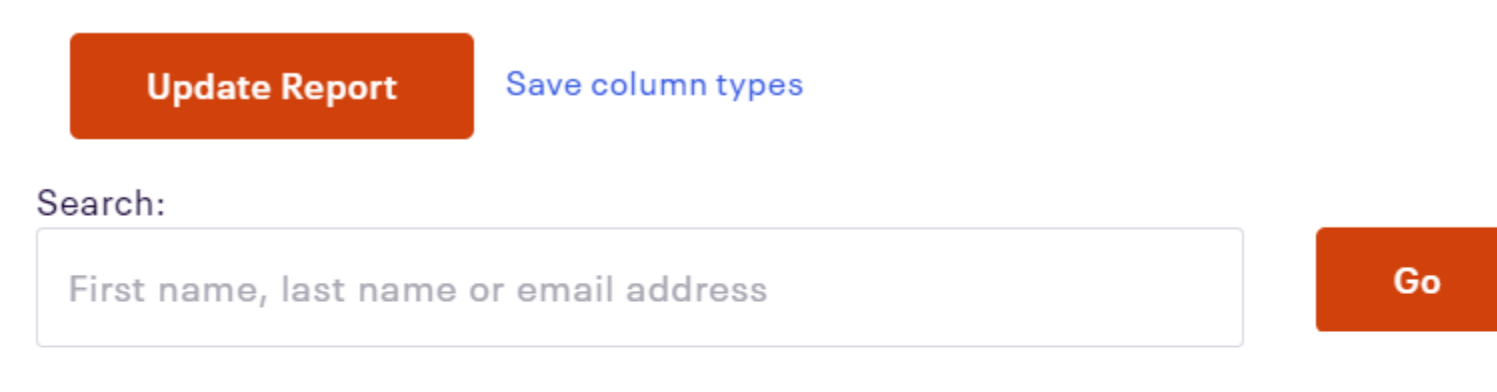

#### Report Results

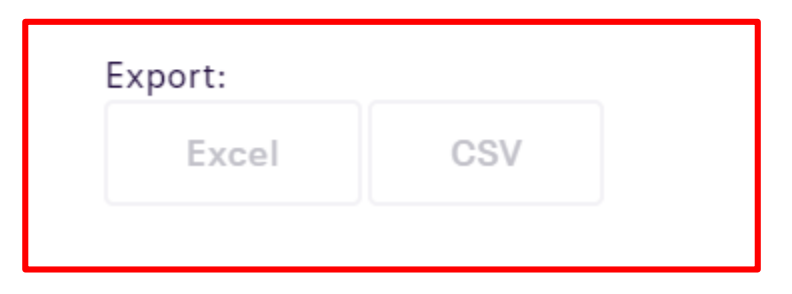

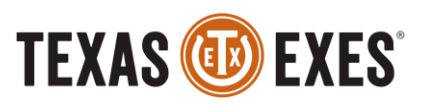